# Attribuer l'habilitation « Référent PCO » ou « PCO»

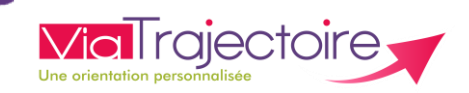

### De quoi s'agit-il?

Les membres de la PCO ayant un statut de **Référent PCO** peuvent attribuer l'habilitation « Référent PCO » ou receveur « PCO » à un membre de leur équipe, au sein de ViaTrajectoire.

L'habilitation « Référent PCO » donne les droits suivants :

- Gérer les utilisateurs
- Gérer les habilitations

L'habilitation « PCO » donne les droits suivants :

- Accéder aux demandes
- Accéder aux informations médicales

L'ensemble du profil est modulable : les droits sont paramétrés par défaut. Il est possible de cocher/décocher certains droits, et d'en modifier le niveau d'accès : Anonyme - Lecture - Écriture (menu déroulant).

### Comment ça fonctionne ?

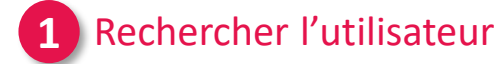

ADMINISTRATION

Etablissements

Groupes d'experts

**Comptes et Habilitations** 

Annuaires

Unités

Utilisateurs

Mes référents

Mon compte

ADMINISTRATION
« Comptes et Habilitations »

#### Recherchez un utilisateur

| « Comptes | et | Habilitations | <b>&gt;&gt;</b> |
|-----------|----|---------------|-----------------|
|           |    |               |                 |

| Nom                  | tache  |  |       |
|----------------------|--------|--|-------|
| Dránom               | mourse |  |       |
| Prenom               | mouss  |  |       |
| Nom<br>d'utilisateur |        |  |       |
| Mail                 |        |  |       |
|                      |        |  |       |
|                      |        |  |       |
|                      |        |  | 0 -   |
|                      |        |  | Q, Re |
|                      |        |  | Q, Re |
|                      |        |  | Q,    |

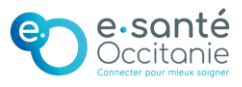

C

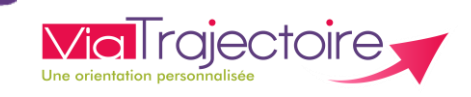

#### 2 Créer l'habilitation « Référent PCO » ou « PCO »

| - Reche                 | rcher un utilis                                | ateur —     |               |                          |            |                         |                        |                                              |
|-------------------------|------------------------------------------------|-------------|---------------|--------------------------|------------|-------------------------|------------------------|----------------------------------------------|
|                         | Filtrer par u                                  | tilisateur  |               |                          |            |                         |                        |                                              |
|                         | Nom                                            | tache       |               |                          |            |                         |                        |                                              |
|                         | Prénom                                         | mouss       |               |                          |            |                         | Filtrer par st         | ructure                                      |
|                         | Nom<br>d'utilisateur                           |             |               |                          |            |                         | □ Activer le filtre    | par structure                                |
|                         | Mail                                           |             |               |                          |            |                         |                        |                                              |
|                         |                                                |             |               |                          |            |                         |                        |                                              |
|                         |                                                |             |               | Q                        | Rechercher | C Réinitialiser         |                        |                                              |
| 1 résultat              | H A 1 D                                        | н           |               |                          |            |                         |                        | Page : 1 🗸 Nombre d'éléments par page : 10 🗸 |
| <u>Compte</u><br>bloqué | Compte <u>Nom d'i</u><br>supprimé <del>V</del> | utilisateur | Identite_     | Profession               |            | Adresse email           | Numéro de<br>téléphone | Dernière connexion Charte Actions            |
|                         | mtache                                         |             | TACHE - Mouss | Médecin PH ou équivalent |            | mouss.tache@topmail.com |                        | <i>i</i> 2 🛃                                 |

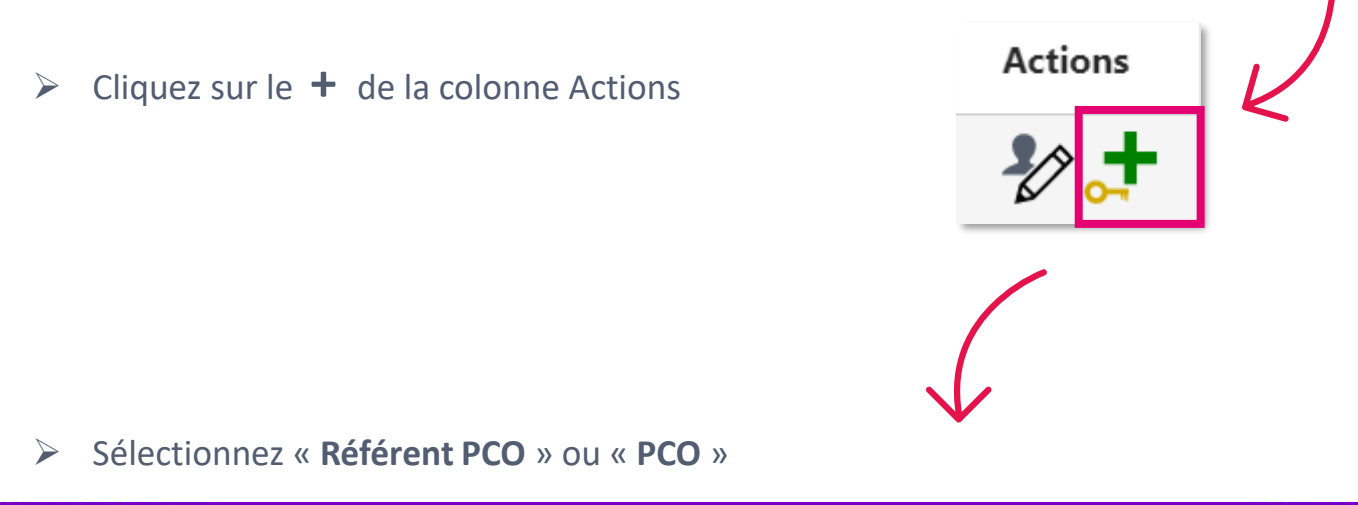

| réer une habilitation |                                                                     |               |                                                                                                    | Fermer × |
|-----------------------|---------------------------------------------------------------------|---------------|----------------------------------------------------------------------------------------------------|----------|
| Utilisateur(s)        | TACHE Mouss (mtache, mouss.ta                                       | che@topmail.c | om)                                                                                                    |          |
|                       | Aucune habilitation                                                 |               | ,                                                                                                    | 、        |
| Profil                | Référent PCO                                                        | •             | Profil PCO 💌                                                                                                    |          |
| Droits                | Administration<br>Gérer les habilitations<br>Gérer les utilisateurs | ou            | Droits TND/TSA - Plateforme<br>TND - Accéder aux demandes TND Répondre<br>TND - Accéder aux informations médicales Ecriture | •        |

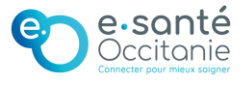

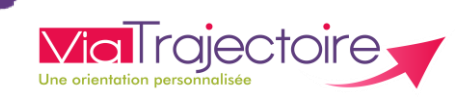

### 2 SUITE - Créer l'habilitation « Référent PCO » ou « PCO »

| Créer une habilit    | tion                                                                                                  | Fermer ×                      |
|----------------------|----------------------------------------------------------------------------------------------------|-------------------------------|
| Utilisate            | ur(s) 🛛 TACHE Mouss (mtache, mouss.tache@topmail.com)                                                 |                               |
|                      | Aucune habilitation                                                                                   |                               |
|                      | rofil Référent PCO                                                                                    | •                             |
| D                    | OU Droits TND/TSA - Plateforme                                                                        |                               |
|                      | Gérer les habilitations Gérer les habilitations TND - Accéder aux demande TND - Accéder aux informati | es TND Répondre               |
|                      | Gérer les utilisateurs                                                                                | Ions medicales Ecriture       |
| Je ch<br><b>Réfé</b> | 12oisis un profil :Je coche des droits en fonction<br>des missions de l'utilisateur                   |                               |
| Région               | <i>Vous devez sélectionner une unité.</i><br>Occitanie                                                |                               |
| Coordination         |                                                                                                    |                               |
| Coordination         | IND France                                                                                            |                               |
| Etablissement        | PCO Occitanie                                                                                         |                               |
| 3 Unité              | Département 81 - CAMSP polyvalent                                                                     | Ja célectionne me DCO         |
| 4 Validité           | du 26/05/2021 iii au 26/05/2023 iii <u>6 mois 1 an 2 ans 5 ans</u>                                    | Je selectionne ma PCO         |
|                      | Réception des mails de ViaTraiectoire                                                                 | 4                             |
|                      | Fermer Créer l'habilitation                                                                           |                               |
|                      |                                                                                                    | l'habilitation à <b>2 ANS</b> |

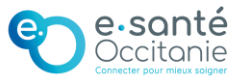

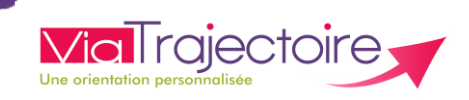

#### 3 L'habilitation « Référent PCO » en détails

Par défaut, l'habilitation « Référent PCO » permet de gérer les utilisateurs et les habilitations.

| Profil | Référent PCO                                                        | - |
|--------|---------------------------------------------------------------------|---|
| Droits | Administration<br>Gérer les utilisateurs<br>Gérer les habilitations |   |

#### 4 L'habilitation receveur « PCO » en détails

Par défaut, l'habilitation « PCO » permet de répondre aux demandes des dossiers TND et de modifier les informations médicales.

| Profil | PCO 🔹                                       |   |   |
|--------|---------------------------------------------|---|---|
| Droits | TND/Autisme - PCO                           |   |   |
|        | Accéder aux demandes Répondre               | • |   |
|        | Accéder aux informations médicales Ecriture |   | • |

Possibilité de changer les droits en donnant <u>uniquement</u> un accès en mode lecture au receveur PCO.

| Profil | РСО                     | •           | ]       |   |   |
|--------|-------------------------|-------------|---------|---|---|
| Droits | TND/Autisme - PCO       |             |         |   |   |
|        | Accéder aux demandes    | Lecture     |         | - |   |
|        | Accéder aux information | s médicales | Lecture |   | • |
|        |                         |             |         |   |   |

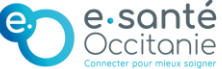

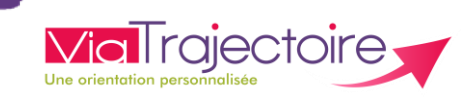

### 4 SUITE - L'habilitation receveur « PCO » en détails

Le receveur PCO peut recevoir et répondre aux demandes de dossiers TND. Aucun accès aux données médicales.

| Profil | РСО                                | -        |         |   |   |
|--------|------------------------------------|----------|---------|---|---|
| Droits | TND/Autisme - PCO                  |          |         |   |   |
|        | Accéder aux demandes               | Répondre |         | - |   |
|        | Accéder aux informations médicales |          | Lecture |   | • |

## **BON À SAVOIR**

- Je peux identifier d'autres Référents Structure tel qu'il est préconisé. J'assure ainsi la gestion des comptes utilisateurs de l'établissement en cas d'absence.
- Je ne peux mettre à jour mes propres habilitations et la durée de mes habilitations. Seul un autre Référent Structure peut intervenir sur la gestion de mes droits.
- Je peux habiliter plusieurs utilisateurs en même temps pour gagner du temps.
- Je peux attribuer plusieurs habilitations à un même utilisateur.
- Je suis vigilant sur les accès ouverts aux professionnels notamment sur ceux ayant quitté mon établissement. Si les droits sont maintenus, le professionnel ne faisant plus partie de la structure a toujours accès aux données sensibles des personnes. Il est important de se mettre en conformité avec le <u>Règlement Général de Protection</u> <u>des Données</u>.

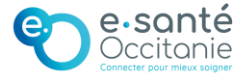

# Attribuer l'habilitation « Référent PCO » ou « PCO»

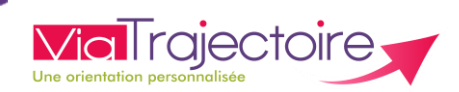

#### Pour plus d'informations

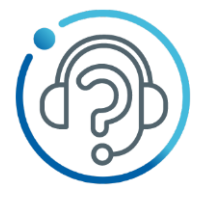

Création de comptes
Mot de passe oublié
Compte verrouillé
Demandes d'évolution
Aide à l'utilisation

## FORMULAIRE EN LIGNE

https://assistance.esante-occitanie.fr

8h30 - 18h30 du lundi au vendredi

Autres modes de contact : <u>assistance@esante-occitanie.fr</u>

0 820 250 035 Service 0,09€ / appel

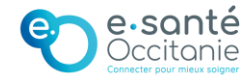